## HOW TO

## CONNECT TCAN001 CABLE TO TESLA VEHICLES PART 1: VEHICLE CONNECTION

P/N TESTKIT Includes TLAN001, TCAN001, TCAN002 Cables. Compatible with most Tesla models S, X, 3 and Y (2019) and newer.

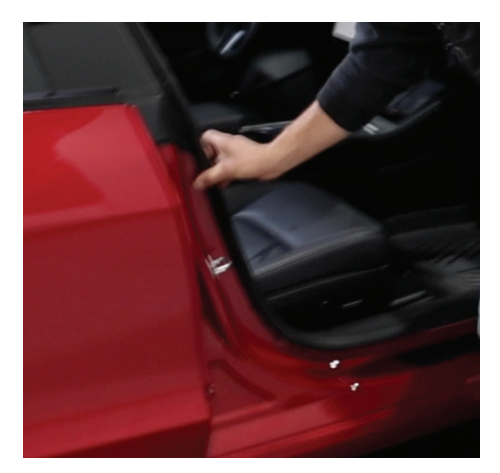

1. Open passenger door and detach the rubber molding around the door frame.

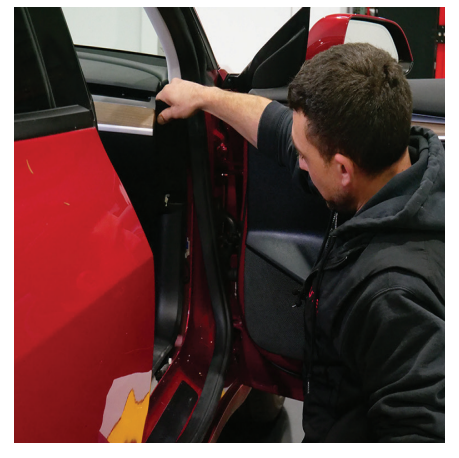

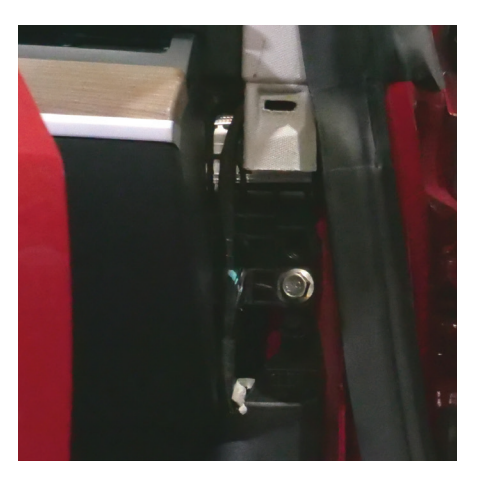

2. Detach small black panel adjacent to dash. Remove clip.

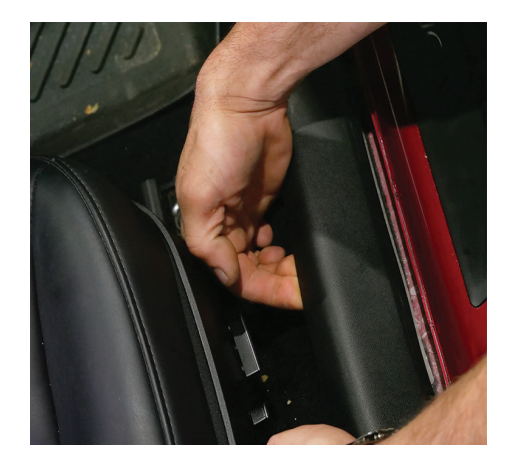

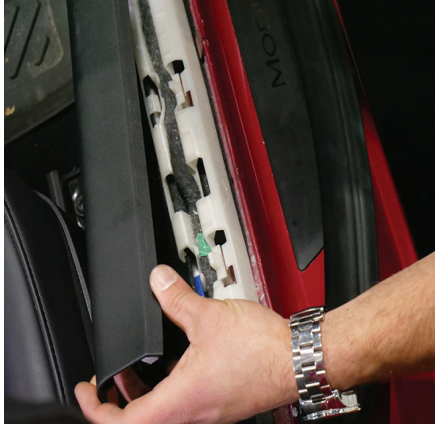

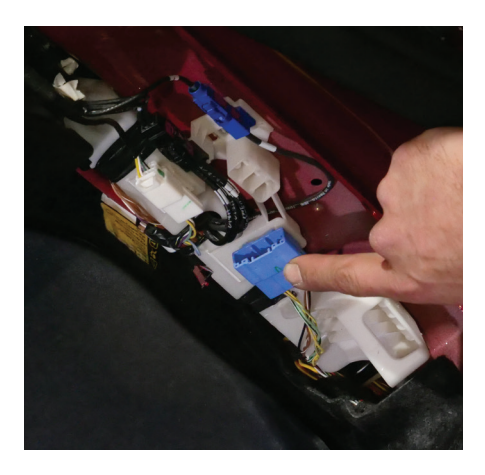

**3.** Remove trim panel by carefully prying up and pulling back towards door.

4. Locate blue connector.

Please use only *plastic pry tools* to remove panels and trims.

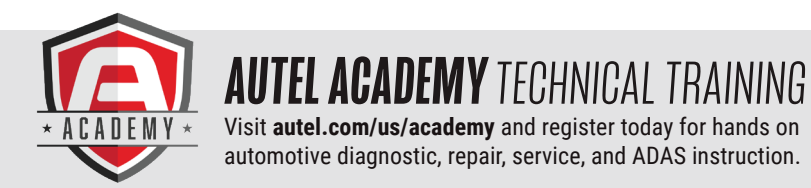

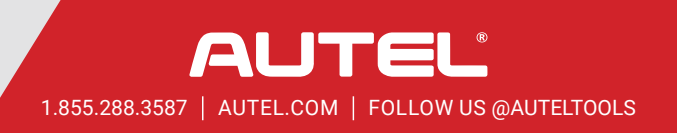

## HOW TO

## CONNECT TCAN001 CABLE TO TESLA VEHICLES PART 2: TABLET CONNECTION

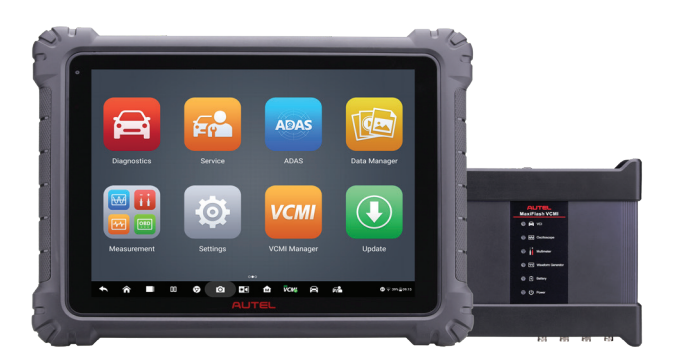

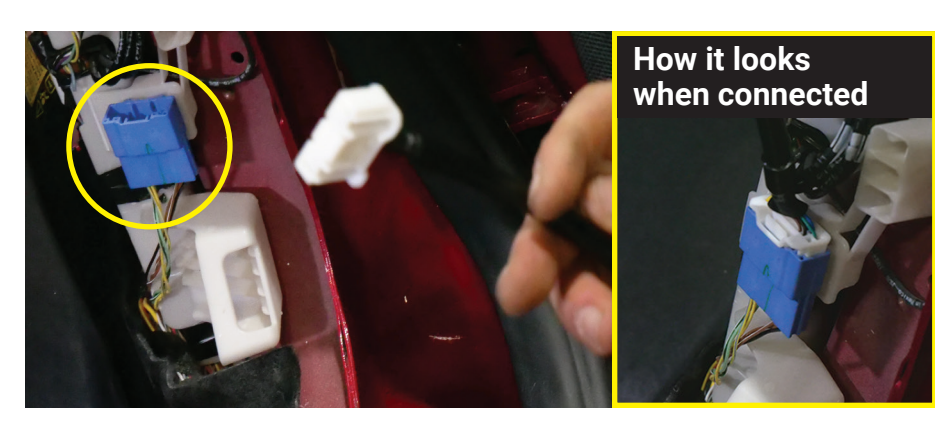

5. Plug the TCAN001 cable into the Blue connector

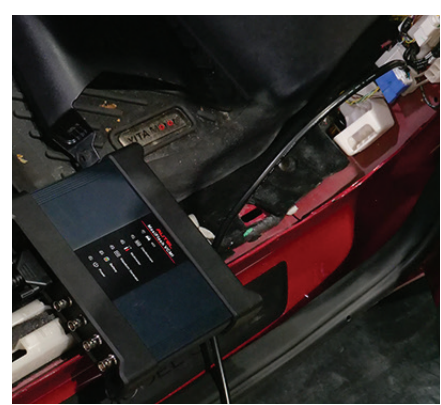

The VCI or VCMI is now connected to the vehicle

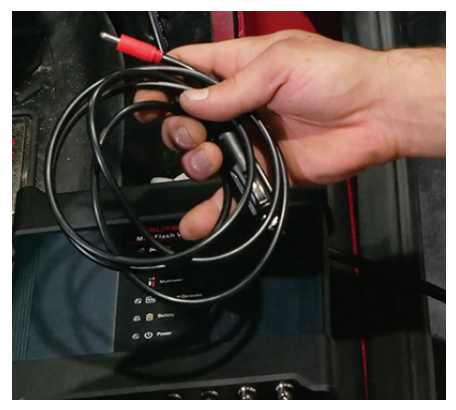

7. Connect 12-volt adapter plug to VCI/VCMI

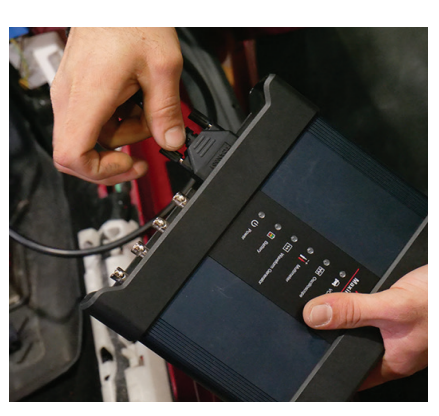

6. Connect cable to VCI/VCMI

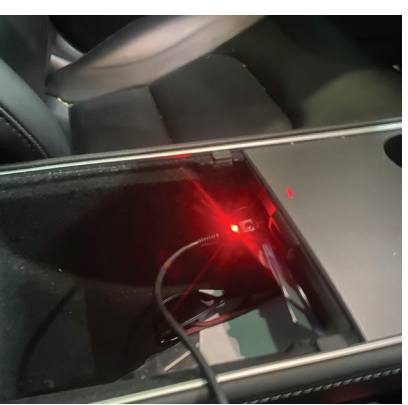

**8.** Plug adapter into 12V port in vehicle, located in center storage console

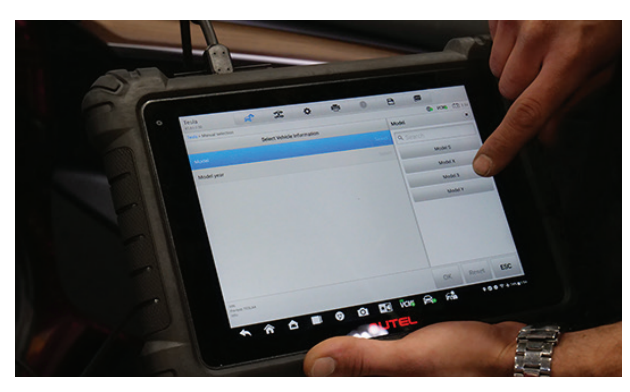

**9.** Manually input ID, Vehicle, Make, Model and Year. (AutoVIN is not supported)

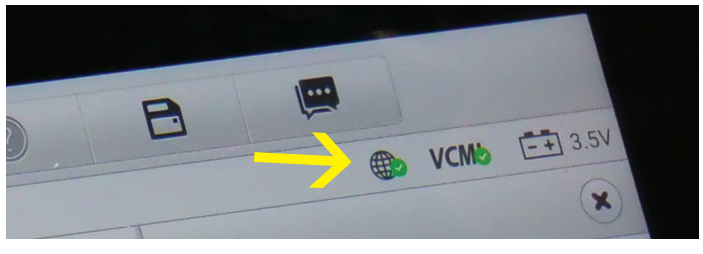

**10.** On tablet, ensure there are Green Check marks at both the Globe icon (server access) and the VCI or VCMI icon (connected).

Now you are ready to perform the Pre-Scan.

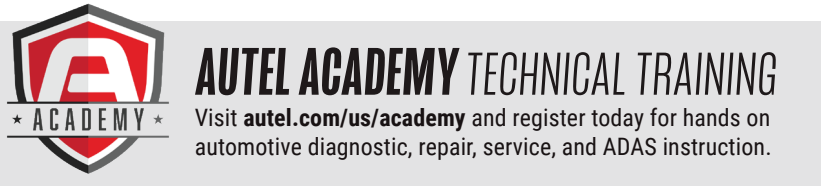

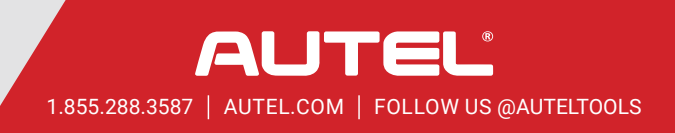